# Konfigurieren von eBGP mit Loopback-Schnittstelle in sicherer Firewall

# Inhalt

| Einleitung                                    |
|-----------------------------------------------|
| Voraussetzungen                               |
| Anforderungen                                 |
| Verwendete Komponenten                        |
| <u>Hintergrundinformationen</u>               |
| eBGP-Konfiguration mit Loopback-Schnittstelle |
| Szenario                                      |
| Netzwerkdiagramm                              |
| Loopback-Konfiguration                        |
| Statische Routenkonfiguration                 |
| BGP-Konfiguration                             |
| Überprüfung                                   |
| Fehlerbehebung                                |

# Einleitung

In diesem Dokument wird beschrieben, wie eBGP mithilfe einer Loopback-Schnittstelle auf der Cisco Secure Firewall konfiguriert wird.

### Voraussetzungen

### Anforderungen

Cisco empfiehlt, dass Sie über Kenntnisse in diesem Thema verfügen:

BGP-Protokoll

Die Loopback-Schnittstellenunterstützung für BGP wurde in Version 7.4.0 eingeführt. Dies ist die erforderliche Mindestversion für Secure Firewall Management Center und Cisco Secure Firepower Threat Defense.

### Verwendete Komponenten

- Secure Firewall Management Center für VMware Version 7.4.1
- 2 Cisco Secure Firepower Threat Defense für VMware Version 7.4.1

Die Informationen in diesem Dokument beziehen sich auf Geräte in einer speziell eingerichteten Testumgebung. Alle Geräte, die in diesem Dokument benutzt wurden, begannen mit einer gelöschten (Nichterfüllungs) Konfiguration. Wenn Ihr Netzwerk in Betrieb ist, stellen Sie sicher, dass Sie die möglichen Auswirkungen aller Befehle kennen.

# Hintergrundinformationen

Border Gateway Protocol (BGP) ist ein standardisiertes Pfad-Vektor-Routing-Protokoll für das Exterior Gateway Protocol (EGP), das Skalierbarkeit, Flexibilität und Netzwerkstabilität bietet. Die BGP-Sitzung zwischen zwei Peers mit demselben autonomen System (AS) wird als internes BGP (iBGP) bezeichnet. Eine BGP-Sitzung zwischen zwei Peers mit unterschiedlichen autonomen Systemen (AS) wird als externes BGP (eBGP) bezeichnet.

In der Regel wird die Peer-Beziehung mit der IP-Adresse der Schnittstelle hergestellt, die dem Peer am nächsten ist. Die Verwendung einer Loopback-Schnittstelle zum Einrichten der BGP-Sitzung ist jedoch sinnvoll, da die BGP-Sitzung nicht deaktiviert wird, wenn mehrere Pfade zwischen BGP-Peers vorhanden sind.

Hinweis: Der Prozess beschreibt die Verwendung eines Loopbacks f
ür einen eBGP-Peer, ist jedoch der gleiche Prozess f
ür einen iBGP-Peer und kann daher als Referenz verwendet werden.

# eBGP-Konfiguration mit Loopback-Schnittstelle

### Szenario

64000 In dieser Konfiguration besitzt Firewall SFTD-1 eine Loopback-Schnittstelle mit der IP-Adresse 10.1.1.1/32 und die Firewall SFTD-2 eine Loopback-Schnittstelle mit der IP-Adresse 10.2.2.2/32 und der AS 64001. Beide Firewalls verwenden ihre externe Schnittstelle, um die Loopback-Schnittstelle der anderen Firewall zu erreichen (in diesem Szenario ist die externe Schnittstelle auf beiden Firewalls vorkonfiguriert).

### Netzwerkdiagramm

In diesem Dokument wird die folgende Netzwerkeinrichtung verwendet:

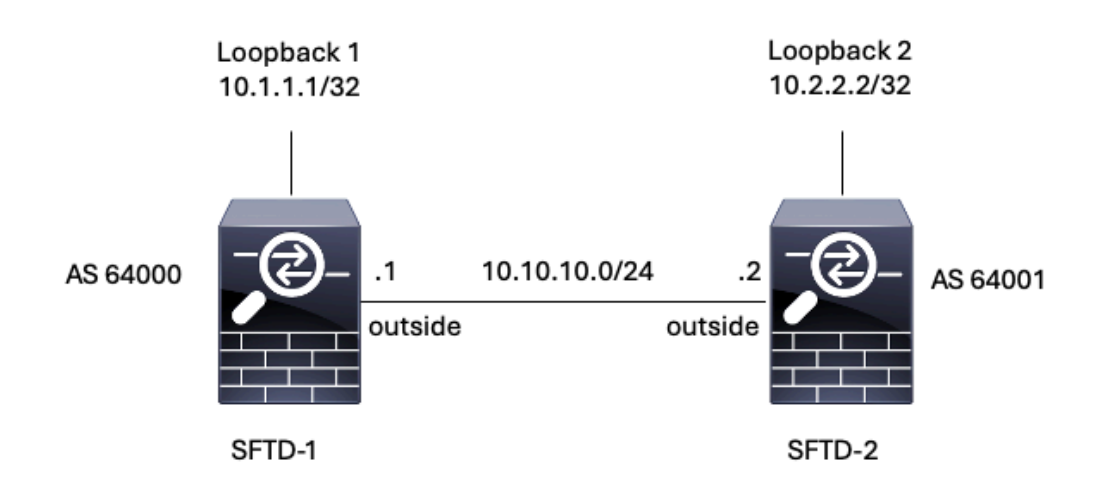

Bild 1. Diagramm des Eszenarios

#### Loopback-Konfiguration

Schritt 1: Klicken Sie auf Geräte > Geräteverwaltung, und wählen Sie dann das Gerät aus, auf dem Sie das Loopback konfigurieren möchten.

Schritt 2: Klicken Sie auf Schnittstellen > Alle Schnittstellen.

Schritt 3: Klicken Sie auf Schnittstelle hinzufügen > Loopback-Schnittstelle.

| Firewa<br>Devices /                   | Il Management Center<br>Secure Firewall Interfaces       | Overview  | Analysis Po | olicies Devices | Objects | Integration             |                  | Deploy            | ୟ \$           | 8 <b>@</b> a | dmin 🗸 🔤 diado SECURE                             |
|---------------------------------------|----------------------------------------------------------|-----------|-------------|-----------------|---------|-------------------------|------------------|-------------------|----------------|--------------|---------------------------------------------------|
| FTD-1<br>Cisco Firepower<br>Device Ro | Threat Defense for VMware<br>uting Interfaces Inline Set | ts DHCP \ | /TEP        |                 |         |                         |                  |                   |                |              | Save Cancel                                       |
| All Interfaces                        | Virtual Tunnels                                          |           |             |                 |         |                         |                  | Q. Search by name |                | Sync Devic   | e Add Interfaces  Sub Interface Dataset Interface |
| Interface                             | Logi                                                     | ical Name | Туре        | Security Zones  | MAC A   | ddress (Active/Standby) | IP Address       | P                 | ath Monitoring | Virtual      | Redundant Interface                               |
| <ul> <li>Managerr</li> </ul>          | ent0/0 mana                                              | agement   | Physical    |                 |         |                         |                  | D                 | isabled        | Global       | Virtual Tunnel Interface                          |
| GigabitEt                             | ernet0/0 outsi                                           | ide       | Physical    |                 |         |                         | 10.10.10.1/24(St | atic) D           | isabled        | Global       | VNI Interface                                     |
| GigabitEt                             | emet0/1                                                  |           | Physical    |                 |         |                         |                  | D                 | isabled        |              | /                                                 |
| GigabitEt                             | ernet0/2                                                 |           | Physical    |                 |         |                         |                  | D                 | isabled        |              | /                                                 |
| GigabitEt                             | ernet0/3                                                 |           | Physical    |                 |         |                         |                  | D                 | isabled        |              | /                                                 |

Bild 2. Schnittstellen-Loopback hinzufügen

Schritt 4: Konfigurieren Sie im Abschnitt Allgemein den Namen des Loopbacks, aktivieren Sie das Kontrollkästchen Aktiviert, und konfigurieren Sie die Loopback-ID.

## Add Loopback Interface

| Looback1    |   |      |  |  |
|-------------|---|------|--|--|
| Enabled     |   |      |  |  |
| Loopback ID | * |      |  |  |
| 1           |   |      |  |  |
| (1-1024)    |   |      |  |  |
| Description |   | <br> |  |  |
|             |   |      |  |  |
|             |   |      |  |  |
|             |   |      |  |  |

?

Bild 3. Grundlegende Konfiguration der Loopback-Schnittstelle

Schritt 5: Wählen Sie im Abschnitt IPv4 die Option Statische IP verwenden im Abschnitt IP-Typ aus, konfigurieren Sie die Loopback-IP, und klicken Sie dann auf OK, um die Änderungen zu speichern.

### Edit Loopback Interface

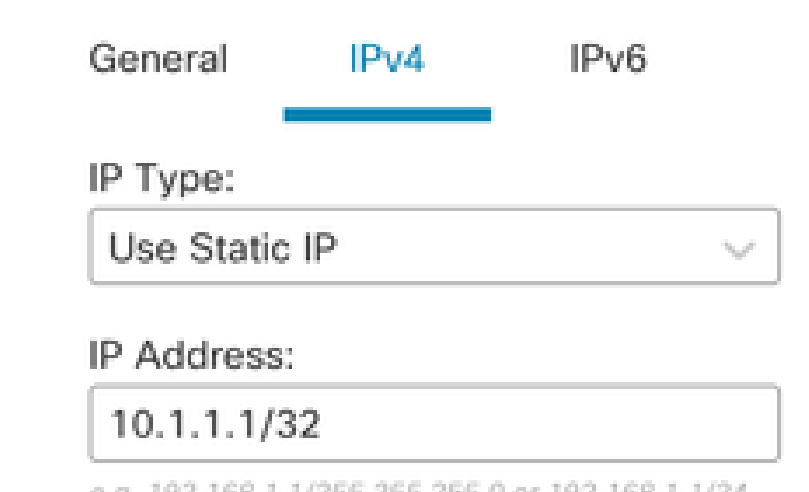

e.g. 192.168.1.1/255.255.255.0 or 192.168.1.1/24

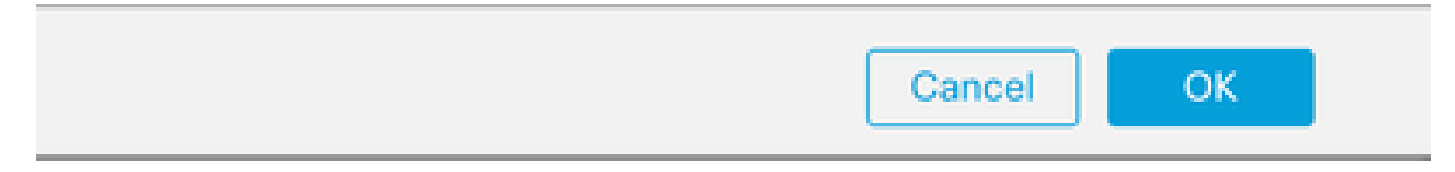

Abbildung 4: Konfiguration der Loopback-IP-Adresse

#### Schritt 6: Klicken Sie auf Speichern.

| Firewall Management Cente<br>Devices / Secure Firewall Interfaces                                                                | Overview     | Analysis Po | licies Devices | Objects Integration          | Dep                   | loy Q 🗘         | admin ~         | eisco SECURE   |  |
|----------------------------------------------------------------------------------------------------|--------------|-------------|----------------|------------------------------|-----------------------|-----------------|-----------------|----------------|--|
| CTD-1     You have unsaved changes     Save     Cancel       Device     Routing     Interfaces     Inline Sets     DHCP     VTEP |              |             |                |                              |                       |                 |                 |                |  |
| All Interfaces Virtual Tunnels                                                                                                   |              |             |                |                              | Q. Search by name     | 5               | Sync Device Add | i Interfaces * |  |
| Interface                                                                                                    | Logical Name | Туре        | Security Zones | MAC Address (Active/Standby) | IP Address            | Path Monitoring | Virtual Router  |                |  |
| Management0/0                                                                                                    | management   | Physical    |                |                              |                       | Disabled        | Global          | ۹.⊄            |  |
| GigabitEthernet0/0                                                                                                    | outside      | Physical    |                |                              | 10.10.10.1/24(Static) | Disabled        | Global          | /              |  |
| GigabitEthernet0/1                                                                                                    |              | Physical    |                |                              |                       | Disabled        |                 | /              |  |
| GigabitEthernet0/2                                                                                                    |              | Physical    |                |                              |                       | Disabled        |                 | /              |  |
| GigabitEthernet0/3                                                                                                    |              | Physical    |                |                              |                       | Disabled        |                 | /              |  |
| Loopback1                                                                                                    | Loopback1    | Loopback    |                |                              | 10.1.1.1/32(Static)   | Disabled        | Global          | 11             |  |
|                                                                                                    |              |             |                |                              |                       |                 |                 |                |  |

Bild 5. Speichern der Loopback-Schnittstellenkonfiguration

Schritt 7. Wiederholen Sie den Vorgang mit der zweiten Firewall.

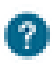

| Firewall Management Center<br>Devices / Secure Firewall Interfaces                                  | r Overview   | Analysis Po | olicies Devices | Objects Integration          | D                     | rploy Q 🌣       | admin v diadu        | SECURE    |  |
|----------------------------------------------------------------------------------------------------|--------------|-------------|-----------------|------------------------------|-----------------------|-----------------|----------------------|-----------|--|
| TD-2<br>isco Firepower Threat Defense for VMware<br>Device Routing Interfaces Inline Sets DHCP VTEP |              |             |                 |                              |                       |                 |                      |           |  |
| All Interfaces Virtual Tunnels                                                                      |              |             |                 |                              | Q. Search by name     | S               | Sync Device Add Inte | erfaces v |  |
| Interface                                                                                           | Logical Name | Туре        | Security Zones  | MAC Address (Active/Standby) | IP Address            | Path Monitoring | Virtual Router       |           |  |
| Management0/0                                                                                       | management   | Physical    |                 |                              |                       | Disabled        | Global               | < -⊄      |  |
| GigabitEthernet0/0                                                                                  | outside      | Physical    |                 |                              | 10.10.10.2/24(Static) | Disabled        | Global               | /         |  |
| GigabitEthernet0/1                                                                                  |              | Physical    |                 |                              |                       | Disabled        |                      | /         |  |
| GigabitEthernet0/2                                                                                  |              | Physical    |                 |                              |                       | Disabled        |                      | /         |  |
| GigabitEthernet0/3                                                                                  |              | Physical    |                 |                              |                       | Disabled        |                      | /         |  |
| Coopback1                                                                                           | Looback2     | Loopback    |                 |                              | 10.2.2.2/32(Static)   | Disabled        | Global               | 11        |  |

Bild 6. Loopback-Schnittstellenkonfiguration auf Peer

#### Statische Routenkonfiguration

Es muss eine statische Route konfiguriert werden, um sicherzustellen, dass die für das Peering verwendete Remote-Peer-Adresse (Loopback) über die gewünschte Schnittstelle erreichbar ist.

Schritt 1: Klicken Sie auf Geräte > Geräteverwaltung, und wählen Sie dann das Gerät aus, das Sie die statische Route konfigurieren möchten.

Schritt 2: Klicken Sie auf Routing > Virtuelle Router verwalten > Statische Route, und klicken Sie dann auf Route hinzufügen.

| Firewall Management<br>Devices / Secure Firewall Routin                     | Center Overview           | Analysis Policies | Devices Objects               | Integration |          | Deploy Q | 🔅 🞯 🛛 admin 🗸 | cisco SECURE |
|-----------------------------------------------------------------------------|---------------------------|-------------------|-------------------------------|-------------|----------|----------|---------------|--------------|
| FTD-1<br>Cisco Firepower Threat Defense for VI<br>Device Routing Interfaces | Mware<br>Inline Sets DHCP | VTEP              |                               |             |          |          |               | ve Cancel    |
| Manage Virtual Routers                                                      |                           |                   |                               |             |          |          |               | + Add Route  |
| Global 🔻                                                                    | Network *                 | Interface         | Leaked from Virtual<br>Router | Gateway     | Tunneled | Metric   | Tracked       |              |
| Virtual Router Properties                                                   | IPv4 Routes               |                   |                               |             |          |          |               |              |
| ECMP                                                                        | ▼ IPv6 Routes             |                   |                               |             |          |          |               |              |
| BFD                                                                         |                           |                   |                               |             |          |          |               |              |
| OSPF                                                                        |                           |                   |                               |             |          |          |               |              |
| OSPFv3                                                                      |                           |                   |                               |             |          |          |               |              |
| EIGKP                                                                       |                           |                   |                               |             |          |          |               |              |
| Policy Resed Routing                                                        |                           |                   |                               |             |          |          |               |              |
| ✓ BGP                                                                       |                           |                   |                               |             |          |          |               |              |
| IPv4                                                                        |                           |                   |                               |             |          |          |               |              |
| IPv6                                                                        |                           |                   |                               |             |          |          |               |              |
| Static Route                                                                |                           |                   |                               |             |          |          |               |              |
| V Multicast Routing                                                         |                           |                   |                               |             |          |          |               |              |
| IGMP                                                                        |                           |                   |                               |             |          |          |               |              |
| PIM                                                                         |                           |                   |                               |             |          |          |               |              |
| Multicast Routes                                                            |                           |                   |                               |             |          |          |               |              |
| Multicast Boundary Filter                                                   |                           |                   |                               |             |          |          |               |              |
| General Settings                                                            |                           |                   |                               |             |          |          |               |              |
| BGP                                                                         |                           |                   |                               |             |          | 2.000    | l.,           |              |

Bild 7. Neue statische Route hinzufügen

Schritt 3: Aktivieren Sie die Option IPv4 für Type (Typ). Wählen Sie in der Option Interface (Schnittstelle) die physische Schnittstelle aus, über die das Loopback des Remote-Peers erreicht wird, und geben Sie dann den nächsten Hop an, über den das Loopback auf dem Gateway-Abschnitt erreicht werden soll.

Edit Static Route Configuration

| Type: IPv4 (                      | ) IPv6      |
|-----------------------------------|-------------|
| Interface*                        |             |
| outside                           | ٣           |
| (Interface starting with this ice | m 🔊 signifi |
| Available Network C               | +           |
| Q, Search                         |             |
| any-ipv4                          |             |
| IPv4-Benchmark-Tests              |             |
| IPv4-Link-Local                   |             |
| IPv4-Multicast                    |             |
| IPv4-Private-10.0.0.0-8           |             |
| IPv4-Private-172.16.0.0-12        |             |

#### Ensure that egress virtualrouter has route to that destination

| Gateway                            |       |
|------------------------------------|-------|
| 10.10.10.2 •                       | ]+    |
| Metric:                            |       |
| 1                                  |       |
| (1 - 254)                          |       |
| Tunneled: 🗌 (Used only for default | Route |
| Route Tracking:                    |       |
|                                    | ]+    |
|                                    |       |
|                                    |       |
|                                    |       |

Bild 8. Statische Routenkonfiguration

Schritt 4: Klicken Sie auf das Symbol (+) neben dem Abschnitt "Verfügbares Netzwerk".

Edit Static Route Configuration

| Type:               | IPv4        | O IPv6       |
|---------------------|-------------|--------------|
| Interface*          |             |              |
| outside             |             | •            |
| (Interface starting | g with this | icon Signifi |
| Available Networ    | k C         | +            |
| Q, Search           |             |              |
| any-ipv4            |             |              |
| IPv4-Benchma        | rk-Tests    |              |
| IPv4-Link-Loca      | d           |              |
| IPv4-Multicast      |             |              |
| IPv4-Private-10     | 0.0.0.0-8   |              |
| IPv4-Private-1      | 72.16.0.0-  | 12           |

Ensure that egress virtualrouter has route to that destination

| Gateway                            |           |
|------------------------------------|-----------|
| 10.10.10.2 *                       | ] +       |
| Metric:                            |           |
| 1                                  | ]         |
| (1 - 254)                          |           |
| Tunneled:  Used only for default I | Route)    |
| Route Tracking:                    |           |
| •                                  | ] +       |
|                                    | Cancel OK |

Bild 9. Neues Netzwerkobjekt hinzufügen

Schritt 5: Konfigurieren Sie einen Referenznamen und die IP-Adresse des Loobacks des Remote-Peers, und speichern Sie.

0

# New Network Object

| Name            |           |        |      |
|-----------------|-----------|--------|------|
| Loopback-FTD2   |           |        |      |
| Description     |           |        |      |
|                 |           |        |      |
| Network         |           |        |      |
| Host C Range    | O Network | O FQDN |      |
| 10.2.2.2        |           |        |      |
| Allow Overrides |           |        |      |
|                 |           | Cancel | Save |

Bild 10. Konfigurieren des Netzwerkziels in der statischen Route

Schritt 6: Suchen Sie das neue Objekt, das in der Suchleiste erstellt wurde, wählen Sie es aus, klicken Sie dann auf Hinzufügen und dann auf OK.

0

| Type:  IPv4 O IPv6 Interface* Outside (Interface starting with this icon Sig | )<br>Inifies it is availat | ble for route leak)               |   |
|------------------------------------------------------------------------------|----------------------------|-----------------------------------|---|
| Available Network C + Q, Loopback-FTD2 X Loopback-FTD2                       | Add                        | Selected Network<br>Loopback-FTD2 | Ĩ |
|                                                                              |                            |                                   |   |

Ensure that egress virtualrouter has route to that destination

#### Gateway

| 10.10.10.2           | • +                  |        |
|----------------------|----------------------|--------|
| Metric:              |                      |        |
| 1                    |                      |        |
| (1 - 254)            |                      |        |
| Tunneled: (Used only | y for default Route) |        |
| Route Tracking:      |                      |        |
|                      | • +                  |        |
|                      |                      | Cancel |

Bild 11. Next-Hop in statischer Route konfigurieren

Schritt 7. Klicken Sie auf Speichern.

ø

| Firewall Management<br>Devices / Secure Firewall Routin                     | Center Overview           | Analysis Policies | Devices Objects               | Integration |          | Deploy Q | 🔅 🕜 admin ~ 🕴               |
|-----------------------------------------------------------------------------|---------------------------|-------------------|-------------------------------|-------------|----------|----------|-----------------------------|
| FTD-1<br>Cisco Firepower Threat Defense for VI<br>Device Routing Interfaces | Mware<br>Inline Sets DHCP | VTEP              |                               |             |          | You have | unsaved changes Save Cancel |
| Manage Virtual Routers                                                      |                           |                   |                               |             |          |          | + Add Route                 |
| Global 🔻                                                                    | Network .                 | Interface         | Leaked from Virtual<br>Router | Gateway     | Tunneled | Metric   | Tracked                     |
| Virtual Router Properties                                                   | ▼ IPv4 Routes             |                   |                               |             |          |          |                             |
| ECMP                                                                        | Loopback-FTD2             | outside           | Global                        | 10.10.10.2  | false    | 1        | /1                          |
| BFD                                                                         | ▼ IPv6 Routes             |                   |                               |             |          |          |                             |
| OSPFv3                                                                      |                           |                   |                               |             |          |          |                             |
| EIGRP                                                                       |                           |                   |                               |             |          |          |                             |
| RIP                                                                         |                           |                   |                               |             |          |          |                             |
| Policy Based Routing                                                        |                           |                   |                               |             |          |          |                             |
| Y BGP                                                                       |                           |                   |                               |             |          |          |                             |
| IPv4                                                                        |                           |                   |                               |             |          |          |                             |
| IPv6                                                                        |                           |                   |                               |             |          |          |                             |
| Static Route                                                                |                           |                   |                               |             |          |          |                             |

Bild 12. Speichern der Konfiguration der statischen Routenschnittstelle

#### Schritt 8: Wiederholen Sie den Vorgang mit der zweiten Firewall.

| Firewall Management Ce<br>Devices / Secure Firewall Routing                   | overview         | Analysis Policies | Devices Objects               | Integration |          | Deploy Q | admin ~ secure |
|-------------------------------------------------------------------------------|------------------|-------------------|-------------------------------|-------------|----------|----------|----------------|
| FTD-2<br>Cisco Firepower Threat Defense for VMwa<br>Device Routing Interfaces | Inline Sets DHCP | VTEP              |                               |             |          |          | Save Cancel    |
| Manage Virtual Routers                                                        |                  |                   |                               |             |          |          | + Add Route    |
| Global 🔻 N                                                                    | etwork .         | Interface         | Leaked from Virtual<br>Router | Gateway     | Tunneled | Metric   | Tracked        |
| Virtual Router Properties                                                     | Pv4 Routes       |                   |                               |             |          |          |                |
| ECMP                                                                          | oopback-FTD1     | outside           | Global                        | 10.10.10.1  | false    | 1        | /1             |
| OSPF                                                                          | IPv6 Routes      |                   |                               |             |          |          |                |
| OSPFv3                                                                        |                  |                   |                               |             |          |          |                |
| EIGRP                                                                         |                  |                   |                               |             |          |          |                |
| RIP<br>Delicy Pared Posting                                                   |                  |                   |                               |             |          |          |                |
| ✓ BGP                                                                         |                  |                   |                               |             |          |          |                |
| IPv4                                                                          |                  |                   |                               |             |          |          |                |
| IPv6                                                                          |                  |                   |                               |             |          |          |                |
| Static Route                                                                  |                  |                   |                               |             |          |          |                |

Bild 13. Statische Route auf Peer konfigurieren

#### **BGP-Konfiguration**

Schritt 1: Klicken Sie auf Devices > Device Management (Geräte > Geräteverwaltung), und wählen Sie das Gerät aus, das BGP aktivieren soll.

Schritt 2: Klicken Sie auf Routing > Virtuelle Router verwalten > Allgemeine Einstellungen, und klicken Sie dann auf BGP.

Schritt 3: Aktivieren Sie das Kontrollkästchen Enable BGP (BGP aktivieren), und konfigurieren Sie dann das lokale AS der Firewall im Abschnitt mit der AS-Nummer.

| Firewall Management<br>Devices / Secure Firewall Routir                                              | Center Overview Analysis Policies Devices Objects                                                                | s Integration |                    |
|----------------------------------------------------------------------------------------------------|----------------------------------------------------------------------------------------------------|---------------|--------------------|
| FTD-1<br>Cisco Firepower Threat Defense for VI<br>Device Routing Interfaces                          | Mware<br>Inline Sets DHCP VTEP                                                                                   |               |                    |
| Manage Virtual Routers<br>Global Virtual Router Properties<br>ECMP<br>BFD<br>OSPF<br>OSPFv3<br>EIGRP | Enable BGP:  AS Number* 64000  Override BGP general settings router-id address: Router Id Automatic  IP Address* |               |                    |
| RIP                                                                                                  | General                                                                                                    | 1             | Neighbor Timers    |
| Policy Based Routing                                                                                 | Scanning Interval                                                                                                | 60            | Keepalive Interval |
| ∽ BGP                                                                                                | Number of AS numbers in AS_PATH attribute of received routes                                                     | None          | Hold time          |
| IPv4                                                                                                 | Log Neighbor Changes                                                                                             | Yes           | Min hold time      |
| IPv6                                                                                                 | Use TCP path MTU discovery                                                                                       | Yes           |                    |
| V Multicast Routing                                                                                  | Reset session upon failover                                                                                      | Yes           | Next Hop           |
| IGMP                                                                                                 | Enforce the first AS is peer's AS for EBGP routes                                                                | Yes           | Address tracking   |
| PIM                                                                                                  | Use dot notation for AS number                                                                                   | No            | Delay interval     |
| Multicast Routes<br>Multicast Boundary Filter                                                        | Aggregate Timer                                                                                                  | 30            |                    |
| General Settings                                                                                     | Best Path Selection                                                                                              | 1             | Graceful Restart   |
| BGP                                                                                                  | Default local preference                                                                                         | 100           | Restart time       |

#### Schritt 4: Speichern Sie die Änderungen, indem Sie auf die Schaltfläche Speichern klicken.

| Firewall Manageme                                                                                      | nt Center Overview Analysis Policies Devices Objects                                                                                                  | Integration | Deploy             | Q                                    |
|----------------------------------------------------------------------------------------------------|----------------------------------------------------------------------------------------------------|-------------|--------------------|--------------------------------------|
| FTD-1<br>Cisco Firepower Threat Defense fo<br>Device Routing Interfac                                  | r VMware<br>ces Inline Sets DHCP VTEP                                                                                                    |             |                    | You have unsaved changes Save Cancel |
| Manage Virtual Routers<br>Global  Virtual Router Properties<br>ECMP<br>BFD<br>OSPF<br>OSPF-V3<br>FICRP | Enable BGP: 🗹 AS Number*  64000 (1-4294967285 or 1.0-65535.65535)  Override BGP general settings router-id address: Router Id  Automatic  IP Address* |             |                    |                                      |
| RIP                                                                                                    | General                                                                                                    | 1           | Neighbor Timers    | 1                                    |
| Policy Based Routing                                                                                   | Scanning Interval                                                                                                    | 60          | Keepalive Interval | 60                                   |
| ∼ BGP                                                                                                  | Number of AS numbers in AS_PATH attribute of received routes                                                                                          | None        | Hold time          | 180                                  |
| IPv4                                                                                                   | Log Neighbor Changes                                                                                                    | Yes         | Min hold time      | 0                                    |
| IPv6<br>Static Route                                                                                   | Use TCP path MTU discovery                                                                                                    | Yes         |                    |                                      |

Bild 15. Speichern der BGP-Aktivierungsänderung

Schritt 5: Gehen Sie im Abschnitt Manage Virtual Routers (Virtuelle Router verwalten) zur BGP-Option, und klicken Sie dann auf IPv4.

Schritt 6: Aktivieren Sie das Kontrollkästchen IPv4 aktivieren, klicken Sie dann auf Neighbor und dann auf + Hinzufügen.

Bild 14. BGP global aktivieren

| Firewall Management<br>Devices / Secure Firewall Ro | nt Center Overvi                                    | ew Analysis | Policies    | Devices   | Objects  | Integration    |                    |                          | Deploy | ۹         | 🔅 🞯 admin 🗸        | cisco SECURE |
|-----------------------------------------------------|-----------------------------------------------------|-------------|-------------|-----------|----------|----------------|--------------------|--------------------------|--------|-----------|--------------------|--------------|
| FTD-1<br>Cisco Firepower Threat Defense for         | · VMware                                            |             |             |           |          |                |                    |                          |        | You have  | unsaved changes Sa | ve Cancel    |
| Device Routing Interfac                             | es Inline Sets DHO                                  | P VTEP      |             |           |          |                |                    |                          |        |           |                    |              |
| Manage Virtual Routers<br>Global                    | Enable IPv4:<br>AS Number 64000<br>General Neighbor | Add Aggreç  | ate Address | Filtering | Networks | Redistribution | Route Injection    |                          |        |           |                    |              |
| ECMP                                                |                                                     | -           |             |           |          |                |                    |                          |        |           |                    | + Add        |
| BFD                                                 |                                                     |             |             |           |          |                |                    |                          |        |           |                    |              |
| OSPF                                                | Address                                             |             | Remote AS N | umber     |          | Address Family |                    | Remote Private AS Number |        | Descripti | an                 |              |
| OSPFv3                                              |                                                     |             |             |           |          | No             | records to display |                          |        |           |                    |              |
| EIGRP                                               |                                                     |             |             |           |          |                |                    |                          |        |           |                    |              |
| RIP                                                 |                                                     |             |             |           |          |                |                    |                          |        |           |                    |              |
| Policy Based Routing                                |                                                     |             |             |           |          |                |                    |                          |        |           |                    |              |
| Y BGP                                               |                                                     |             |             |           |          |                |                    |                          |        |           |                    |              |
| IPv4                                                |                                                     |             |             |           |          |                |                    |                          |        |           |                    |              |
| IPv6                                                |                                                     |             |             |           |          |                |                    |                          |        |           |                    |              |
| Static Route<br>V Multicast Routing                 |                                                     |             |             |           |          |                |                    |                          |        |           |                    |              |

Bild 16. Neuen BGP-Peer hinzufügen

Schritt 7. Konfigurieren Sie die IP-Adresse des Remote-Peers im Abschnitt "IP Address" (IP-Adresse), konfigurieren Sie dann das AS des Remote-Peers im Abschnitt "Remote AS", und aktivieren Sie das Kontrollkästchen Enable address.

Schritt 8: Wählen Sie im Abschnitt Update Source (Update-Quelle) die lokale Schnittstelle Loopback aus.

| at weighbor                          |                     |                                                          |
|--------------------------------------|---------------------|----------------------------------------------------------|
| IP Address*                          |                     | Enabled address                                          |
| 10.2.2.2                             |                     | Shutdown administratively                                |
| Remote AS*                           | - C                 | Configure-graceful restart                               |
| 64001                                |                     | Graceful restart(failover/spanned mode)                  |
| (1-4294967295 or 1.0-65535.653       | 535)                | <u> </u>                                                 |
| BFD Fallover                         | D                   | escription                                               |
| none                                 | •                   |                                                          |
| Update Source:                       |                     |                                                          |
| Loopbeck1                            |                     |                                                          |
| Filtering Routes Routes              | Timers              | Advanced Migration                                       |
| Incoming                             |                     | Outgoing                                                 |
| Access List                          |                     | Access List                                              |
|                                      | x + .               |                                                          |
|                                      |                     | • +                                                      |
| Route Map                            | <u> </u>            | * + Route Map                                            |
| Route Map                            | · ·                 |                                                          |
| Route Map<br>Prefix List             | • +                 |                                                          |
| Route Map<br>Prefix List             | · · ·<br>• +<br>• + | v + Route Map     v + Prefx List     v +                 |
| Route Map Prefix List AS path filter | • +<br>• +          | v + Route Map     v + Prefix List     v + AS path filter |

Bild 17. Grundlegende BGP-Peer-Parameter

Hinweis: Mit der Option Update Source (Update-Quelle) wird der Befehl neighbor updatesource aktiviert, der verwendet wird, um eine beliebige betriebliche Schnittstelle (einschließlich Loopbacks) zuzulassen. Mit diesem Befehl können TCP-Verbindungen hergestellt werden.

Schritt 9. Klicken Sie auf Erweitert, konfigurieren Sie die Nummer 2 in der Option TTL-Hops, und klicken Sie auf OK.

| Edit Neighbor                                                  | 0 |
|----------------------------------------------------------------|---|
| none •                                                         |   |
| Update Source:                                                 |   |
| Loopback1 •                                                    |   |
| Filtering Routes Routes Timers Advanced Migration              |   |
| Enable Authentication                                          |   |
| Enable Encryption                                              |   |
| 0 *                                                            |   |
| Password                                                       |   |
|                                                                |   |
| Confirm Password                                               |   |
|                                                                |   |
| Send Community attribute to this neighbor                      |   |
| Use itself as next hop for this neighbor                       |   |
| Disable Connection Verification                                |   |
| Allow connections with neighbor that is not directly connected |   |
| <ul> <li>Limited number of TTL hops to neighbor</li> </ul>     |   |
| TTL Hops                                                       |   |
| 2                                                              |   |
| (1-235)                                                        |   |
| Use TCP path MTU discovery                                     |   |
| TCP Transport Mode                                             |   |
| Default •                                                      |   |
| Weight                                                         | _ |
| Cancel                                                         |   |

Hinweis: Die Option TTL Hops aktiviert den Befehl ebgp-multihop, mit dem der TTL-Wert geändert wird, damit das Paket den externen BGP-Peer erreichen kann, der nicht direkt verbunden ist oder über eine andere Schnittstelle als die direkt verbundene Schnittstelle verfügt.

Schritt 10. Klicken Sie auf Speichern und die Änderungen bereitstellen.

Bild 18. Konfigurieren der TTLs-Hop-Nummer

| Firewall Managemer                            | nt Center Over                                      | view Analysis | Policies    | Devices   | Objects  | Integration    |                 | C                        | eploy | ۹        | 0 0       | $\operatorname{admin}  {\scriptstyle \lor} $ | cisco SECURE |
|-----------------------------------------------|-----------------------------------------------------|---------------|-------------|-----------|----------|----------------|-----------------|--------------------------|-------|----------|-----------|----------------------------------------------|--------------|
| FTD-1<br>Cisco Firepower Threat Defense for   | VMware                                              |               |             |           |          |                |                 |                          |       | You hav  | e unsaved | changes Sav                                  | Cancel       |
| Device Routing Interfac                       | es Inline Sets Di                                   | HCP VTEP      |             |           |          |                |                 |                          |       |          |           |                                              |              |
| Manage Virtual Routers<br>Global 🔹            | Enable IPv4: 🗹<br>AS Number 64000<br>General Neighb | or Add Aggreg | ate Address | Filtering | Networks | Redistribution | Route Injection |                          |       |          |           |                                              |              |
| ECMP                                          |                                                     |               |             |           |          |                |                 |                          |       |          |           |                                              | + Add        |
| BFD<br>OSPF                                   | Address                                             |               | Remote AS N | umber     |          | Address Family |                 | Remote Private AS Number |       | Descript | tion      |                                              |              |
| OSPFv3                                        | 10.2.2.2                                            |               | 64001       |           |          | Enabled        |                 |                          |       |          |           |                                              | 11           |
| EIGRP<br>RIP<br>Policy Based Routing<br>~ BGP |                                                     |               |             |           |          |                |                 |                          |       |          |           |                                              |              |
| IPv4                                          |                                                     |               |             |           |          |                |                 |                          |       |          |           |                                              |              |

Bild 19. Speichern der BGP-Konfiguration

#### Schritt 11. Wiederholen Sie den Vorgang mit der zweiten Firewall.

| Firewall Managemen<br>Devices / Secure Firewall Ro                     | nt Center Overview                                    | Analysis P        | Policies Devices | Objects  | Integration    |                 |                            | Deploy | ۹ ۲         | 8 0 | admin ~ diale SECURE |
|------------------------------------------------------------------------|-------------------------------------------------------|-------------------|------------------|----------|----------------|-----------------|----------------------------|--------|-------------|-----|----------------------|
| FTD-2<br>Cisco Firepower Threat Defense for<br>Device Routing Interfac | r VMware<br>ces Inline Sets DHCP                      | VTEP              |                  |          |                |                 |                            |        |             |     | Save Cancel          |
| Manage Virtual Routers<br>Global 🗸                                     | Enable IPv4: 🗹<br>AS Number 64001<br>General Neighbor | Add Aggregate Add | dress Filtering  | Networks | Redistribution | Route Injection |                            |        |             |     |                      |
| ECMP<br>BFD                                                            | Address                                               |                   | sto AC Mussher   |          | Address Family |                 | Demote Deluste AC Number   |        | Decadation  |     | + Add                |
| OSPF<br>OSPFv3                                                         | 10.1.1.1                                              | 6400              | 00               |          | Enabled        |                 | Kentole Private A3 Kuntuer |        | Description |     | /1                   |
| RIP<br>Policy Based Routing                                            |                                                       |                   |                  |          |                |                 |                            |        |             |     |                      |
| ✓ BGP<br>IPv4<br>IPv6                                                  |                                                       |                   |                  |          |                |                 |                            |        |             |     |                      |

Bild 20. Konfigurieren von BGP auf Peer

### Überprüfung

Schritt 1: Überprüfen Sie die Konfiguration von Loopback und statischer Route, und überprüfen Sie anschließend die Verbindung zwischen BGP-Peers mithilfe eines Ping-Tests.

show running-config interface interface\_name

show running-config-route

show destination\_ip

| SFTD-1                                  | SFTD-2                                  |
|-----------------------------------------|-----------------------------------------|
| show running-config interface Loopback1 | show running-config interface Loopback1 |
| Schnittstelle Loopback1                 | Schnittstelle Loopback1                 |

| NameEIF-Loopback1                                                                          | NameEIF Looback2                                                                           |
|--------------------------------------------------------------------------------------------|--------------------------------------------------------------------------------------------|
| ip address 10.1.1.1 255.255.255.255                                                        | ip address 10.2.2.2.2 255.255.255.255                                                      |
| show running-config-route                                                                  | show running-config-route                                                                  |
| Strecke außerhalb 10.2.2.2 255.255.255.255<br>10.10.10.2 1                                 | Strecke außerhalb 10.1.1.1 255.255.255.255<br>10.10.10.1 1                                 |
| ping 10.2.2.2                                                                              | ping 10.1.1.1                                                                              |
| Senden von 5 100-Byte-ICMP-Echos an<br>10.2.2.2, Zeitüberschreitung beträgt 2<br>Sekunden: | Senden von 5 100-Byte-ICMP-Echos an<br>10.1.1.1, Zeitüberschreitung beträgt 2<br>Sekunden: |
| 11111                                                                                      | !!!!!                                                                                      |
| Erfolgsrate: 100 Prozent (5/5), Round-Trip-Wert<br>(min/durchschn/max) = 1/1/1 ms          | Erfolgsrate: 100 Prozent (5/5), Round-Trip-Wert<br>(min/durchschn/max) = 1/1/1 ms          |

Schritt 2: Überprüfen Sie die BGP-Konfiguration, und stellen Sie dann sicher, dass das BGP-Peering eingerichtet ist.

show running-config router bgp

BGP-Nachbarn anzeigen

BGP-Übersicht anzeigen

| SFTD-1                                                | SFTD-2                                                |
|-------------------------------------------------------|-------------------------------------------------------|
| show running-config router bgp                        | show running-config router bgp                        |
| Router BGP 64000                                      | Router BGP 64001                                      |
| bgp log-neighbor-änderungen                           | bgp log-neighbor-änderungen                           |
| bgp router-id vrf automatisch zuweisen                | bgp router-id vrf automatisch zuweisen                |
| address-family-IPv4-Unicast                           | address-family-IPv4-Unicast                           |
| neighbor 10.2.2.2 remote-as 64001                     | neighbor 10.1.1.1 remote-as 64000                     |
| neighbor 10.2.2.2 ebgp-multihop 2                     | neighbor 10.1.1.1 ebgp-multihop 2                     |
| neighbor 10.2.2.2 Transportpfad-mtu-discovery disable | neighbor 10.1.1.1 Transportpfad-mtu-discovery disable |
| neighbor 10.2.2.2 update-source Loopback1             | neighbor 10.1.1.1 update-source Looback2              |

| Nachbar 10.2.2.2 aktivieren                                                       | Nachbar 10.1.1.1 aktivieren                                                          |
|-----------------------------------------------------------------------------------|--------------------------------------------------------------------------------------|
| keine automatische Zusammenfassung                                                | keine automatische Zusammenfassung                                                   |
| keine Synchronisierung                                                            | keine Synchronisierung                                                               |
| Ausgangsadressenfamilie                                                           | Ausgangsadressenfamilie                                                              |
| !                                                                                 | !                                                                                    |
| BGP-Nachbarn anzeigen   i BGP                                                     | BGP-Nachbarn anzeigen   i BGP                                                        |
| Der BGP-Nachbar ist 10.2.2.2, vrf single_vf, remote AS 64001, externe Verbindung. | Der BGP-Nachbar ist 10.1.1.1, vrf single_vf,<br>remote AS 64000, externe Verbindung. |
| BGP-Version 4, Remote-Router-ID 10.2.2.2                                          | BGP-Version 4, Remote-Router-ID 10.1.1.1                                             |
| BGP-Status = etabliert, bis zu 1 d15 h                                            | BGP-Status = etabliert, bis zu 1 d16 h                                               |
| BGP-Tabelle Version 7, Nachbarversion 7/0                                         | BGP-Tabelle Version 1, Nachbarversion 1/0                                            |
| Der externe BGP-Nachbar kann bis zu 2 Hops entfernt sein.                         | Der externe BGP-Nachbar kann bis zu 2 Hops entfernt sein.                            |
| BGP-Übersicht anzeigen                                                            | BGP-Übersicht anzeigen                                                               |
| BGP-Router-ID 10.1.1.1, lokale AS-Nummer<br>64000                                 | BGP-Router-ID 10.2.2.2, lokale AS-Nummer<br>64001                                    |
| Version der BGP-Tabelle ist 7, Version 7 der<br>Haupt-Routing-Tabelle             | Version der BGP-Tabelle ist 1, Version 1 der<br>Haupt-Routing-Tabelle                |
| Neighbor V AS MsgRcvd MsgSent TblVer InQ<br>OutQ Up/Down State/PfxRcd             | Neighbor V AS MsgRcvd MsgSent TblVer InQ<br>OutQ Up/Down State/PfxRcd                |
| 10.2.2.2 4 64001 2167 2162 7 0 0 1 d15 h 0                                        | 10.1.1.1 4 64000 2168 2173 1 0 0 1 d16h 0                                            |
|                                                                                   |                                                                                      |

### Fehlerbehebung

Wenn während des Vorgangs Probleme auftreten, lesen Sie bitte diesen Artikel:

• Border Gateway Protocol (BGP)

#### Informationen zu dieser Übersetzung

Cisco hat dieses Dokument maschinell übersetzen und von einem menschlichen Übersetzer editieren und korrigieren lassen, um unseren Benutzern auf der ganzen Welt Support-Inhalte in ihrer eigenen Sprache zu bieten. Bitte beachten Sie, dass selbst die beste maschinelle Übersetzung nicht so genau ist wie eine von einem professionellen Übersetzer angefertigte. Cisco Systems, Inc. übernimmt keine Haftung für die Richtigkeit dieser Übersetzungen und empfiehlt, immer das englische Originaldokument (siehe bereitgestellter Link) heranzuziehen.